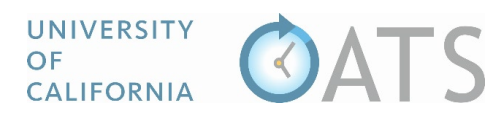

## How to Delete an Activity from your Workspace

## Overview

Once an activity has been added into your workspace, only a few details may be modified (activity label, organization name, and organization type). To change additional information such as activity type, you will need to delete the activity from your workspace and resubmit it.

## Process

To delete an activity,

 Visit <u>https://info.ucoats.org/pages/training</u> and select your campus from the "Access UC OATS Portal" menu.

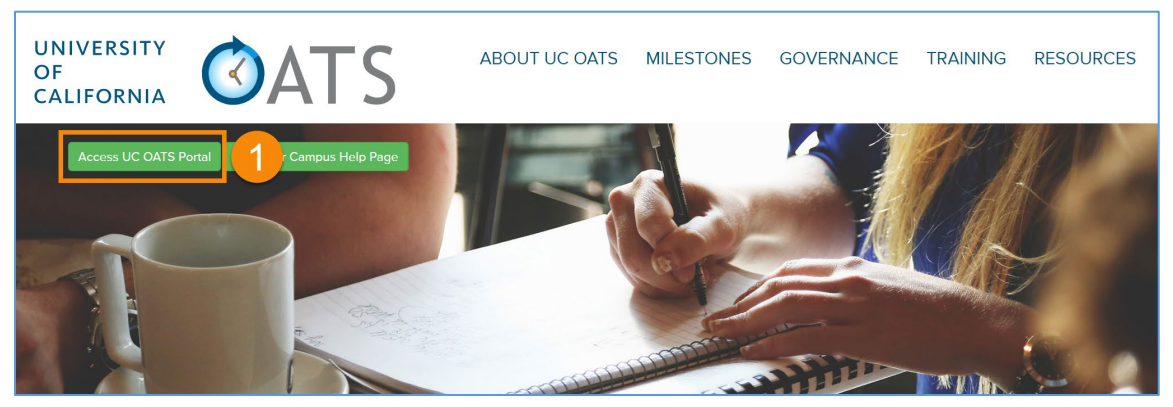

2. Log into UC OATS using your campus credentials. If you experience issues logging in, please contact your campus support for assistance.

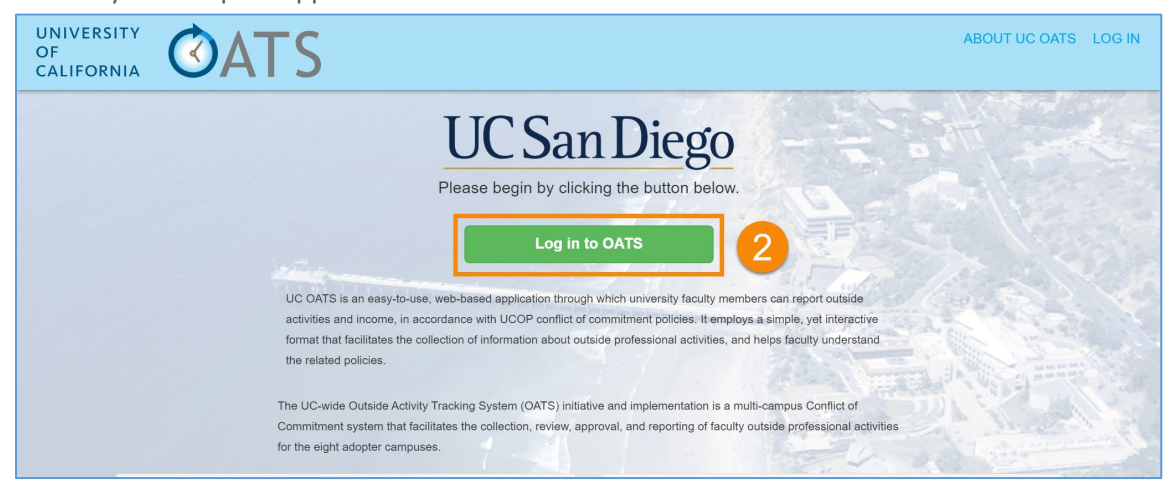

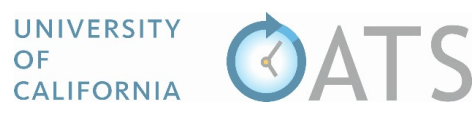

3. Once logged in you will be in the current fiscal year workspace. Locate the activity you want to delete and click the "Delete" button. The delete button will not be available if you have reported effort on the activity.

| UNIVERSITY<br>OF<br>CALIFORNIA OVELLO V                                                                                                    |                                                                                     |                                                                                                    |                     |  |  |  |  |  |  |  |  |  |  |
|----------------------------------------------------------------------------------------------------|-------------------------------------------------------------------------------------|----------------------------------------------------------------------------------------------------|---------------------|--|--|--|--|--|--|--|--|--|--|
| SUMMARY<br>Earnings Reported: 50<br>Owed To Plan: 50<br>Paid To Plan: 50                                                                                               | TIME<br>0 hr 0 hr<br>Time Threshold: †384.00 hr                                     | EARNINGS<br>50<br>Earnings Threshold:                                                                                                    | \$0<br>†\$40,120.00 |  |  |  |  |  |  |  |  |  |  |
| Fiscal Year: < 2019 - 2020 > ACTIONS: Enter an Activity Annual Certification Department Reveauer Export current data                                                   |                                                                                     |                                                                                                    |                     |  |  |  |  |  |  |  |  |  |  |
| Org.<br>Type         Org.<br>Type         Org. Name           Medical Conference for Medical<br>Inc.         For Profit<br>Inc.         Medical Conference for<br>Inc. | Activity Types / Roles      Providing or presenting a workshop for industry (Cat 2) | Hrs         Start         End         Student           Earnings         Date         If         Date         If         Involvement           t.         0.00 hr/         10/11/2019         11/29/2019         No         0.00 | t Jî Actions Form   |  |  |  |  |  |  |  |  |  |  |
| No Incomes Reported<br>Showing 1 to 1 of 1 entries                                                                                                    |                                                                                     |                                                                                                    |                     |  |  |  |  |  |  |  |  |  |  |

To delete an activity with reported effort, do the following:

4. Click the "open" button to view the reported effort.

| Export of | current data                   |     |                 |                                        |    |                                                             |                              |               |    |                |                        |    |                                             |      |
|-----------|--------------------------------|-----|-----------------|----------------------------------------|----|-------------------------------------------------------------|------------------------------|---------------|----|----------------|------------------------|----|---------------------------------------------|------|
|           | Activity Label                 | Į£. | Org.<br>Type ↓† | Org. Name                              | 11 | Activity Types / Roles                                      | Current<br>Hrs /<br>Earnings | Start<br>Date | 11 | End<br>Date ↓† | Student<br>Involvement | 11 | Actions                                     | Form |
|           | M.4 Conference for<br>M.4 Inc. | or  | For Profit      | Medical Conference for<br>Medical Inc. | or | Providing or presenting a workshop for<br>industry (Cat. 2) | 16.00 hr/<br>400.00          | 10/11/20      | 19 | 11/29/2019     | No                     |    | Edit Activity 🖍<br>Report Earnings / Effort |      |
| Showing   | 1 to 1 of 1 entries            |     |                 |                                        |    |                                                             |                              |               |    |                |                        |    |                                             |      |

5. Delete all of the activity effort.

| Export cu       | urrent data                           |    |                   |                       |                  |                               |                                 |                              |                  |                |                        |             |                                    |      |
|-----------------|---------------------------------------|----|-------------------|-----------------------|------------------|-------------------------------|---------------------------------|------------------------------|------------------|----------------|------------------------|-------------|------------------------------------|------|
|                 | Activity Label                        | 11 | Org.<br>Type ↓† ( | Org. Name             |                  | 1 Activity Types / Role       | 5                               | Current<br>Hrs /<br>Earnings | Start<br>Date ↓† | End<br>Date ↓† | Student<br>Involvement | lt -        | Actions                            | Form |
| <b>(1055 -)</b> | Medical Conference for Medica<br>Inc. | al | For Profit        | Medical Confer<br>nc. | ence for Medical | Providing or presenting<br>2) | g a workshop for industry (Cat. | 16.00 hr/<br>400.00          | 10/11/2019       | 11/29/2019     | No                     | E<br>Report | Rt Activity 🖍<br>Earnings / Effort |      |
| Actions         |                                       |    | Туре              |                       | # of Hours Agair | nst Threshold                 | # of Reported Hours             | \$ Against Th                | reshold          | \$ Reported    | # of Shares            | Start Date  | End Date                           | •    |
| Edit Ea         | arning/Effort                         | 5  | Cash (Check/      | EFT)                  | 16.00            |                               | 16.00                           | \$400.00                     |                  | \$400.00       |                        | 10/11/2019  | 10/15/201                          | 19   |
| Showing 1       | to 1 of 1 entries                     |    |                   |                       |                  |                               |                                 |                              |                  |                |                        |             |                                    |      |

6. Once the effort has been removed, the activity "Delete" button will become available. Click the "Delete" button to remove the activity from your workspace.

| Expo                | t current data                                               |      |              |                                  |         |                                                          |                              |                  |               |                        |   |    |                                                         |      |
|---------------------|--------------------------------------------------------------|------|--------------|----------------------------------|---------|----------------------------------------------------------|------------------------------|------------------|---------------|------------------------|---|----|---------------------------------------------------------|------|
|                     | Activity Label                                               | ĮŁ   | Org.<br>Type | 1 Org. Name                      | ţţ      | Activity Types / Roles                                   | Current<br>Hrs /<br>Earnings | Start<br>Date ↓† | End<br>Date ↓ | Student<br>Involvement |   | lt | Actions                                                 | Form |
| (CLOSE<br>(1)       | <ul> <li>Medical Conference for Med</li> <li>Inc.</li> </ul> | ical | For Profit   | Medical Conference for N<br>Inc. | ledical | Providing or presenting a workshop for industry (Cat. 2) | 0.00 hr/<br>0.00             | 10/11/2019       | 11/29/2019    | No                     | 6 | ļ  | Edit Activity 🖍<br>Delete 🗙<br>Report Earnings / Effort |      |
| No Incomes Reported |                                                              |      |              |                                  |         |                                                          |                              |                  |               |                        |   |    |                                                         |      |
| Showir              | g 1 to 1 of 1 entries                                        |      |              |                                  |         |                                                          |                              |                  |               |                        |   |    |                                                         |      |